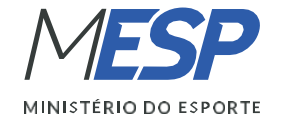

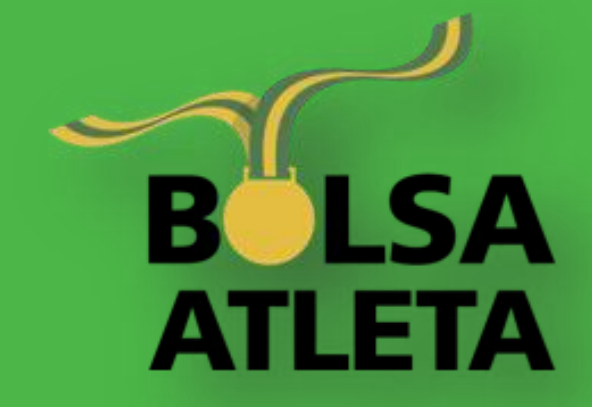

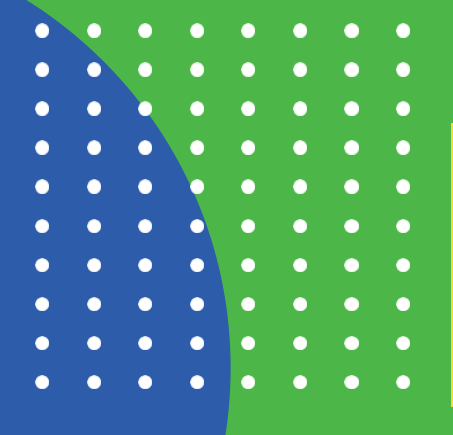

## **Passo a passo** para realizar a Prestação de contas da Bolsa-Atleta.

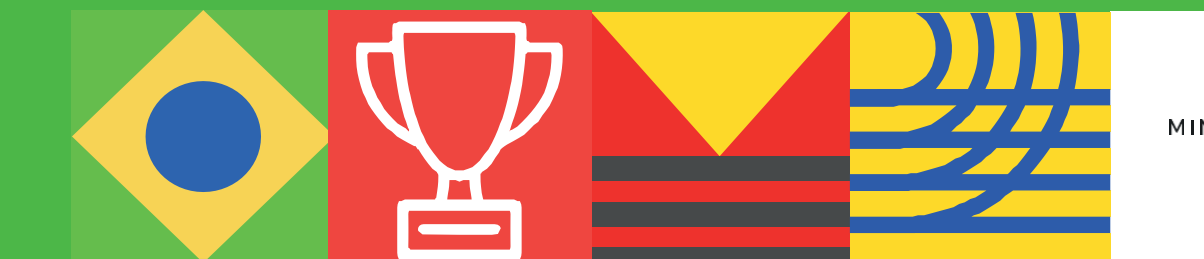

GOVERNO FEDERAL MINISTÉRIO DO ESPORTE UNIÃO E RECONSTRUÇÃO Ministério da Cidadania

O que você procura?

#### Q

#### • Primeiro passo: ACESSAR A ÁREA RESTRITA

Clique em 'ÁREA RESTRITA' para acessar a área do atleta.

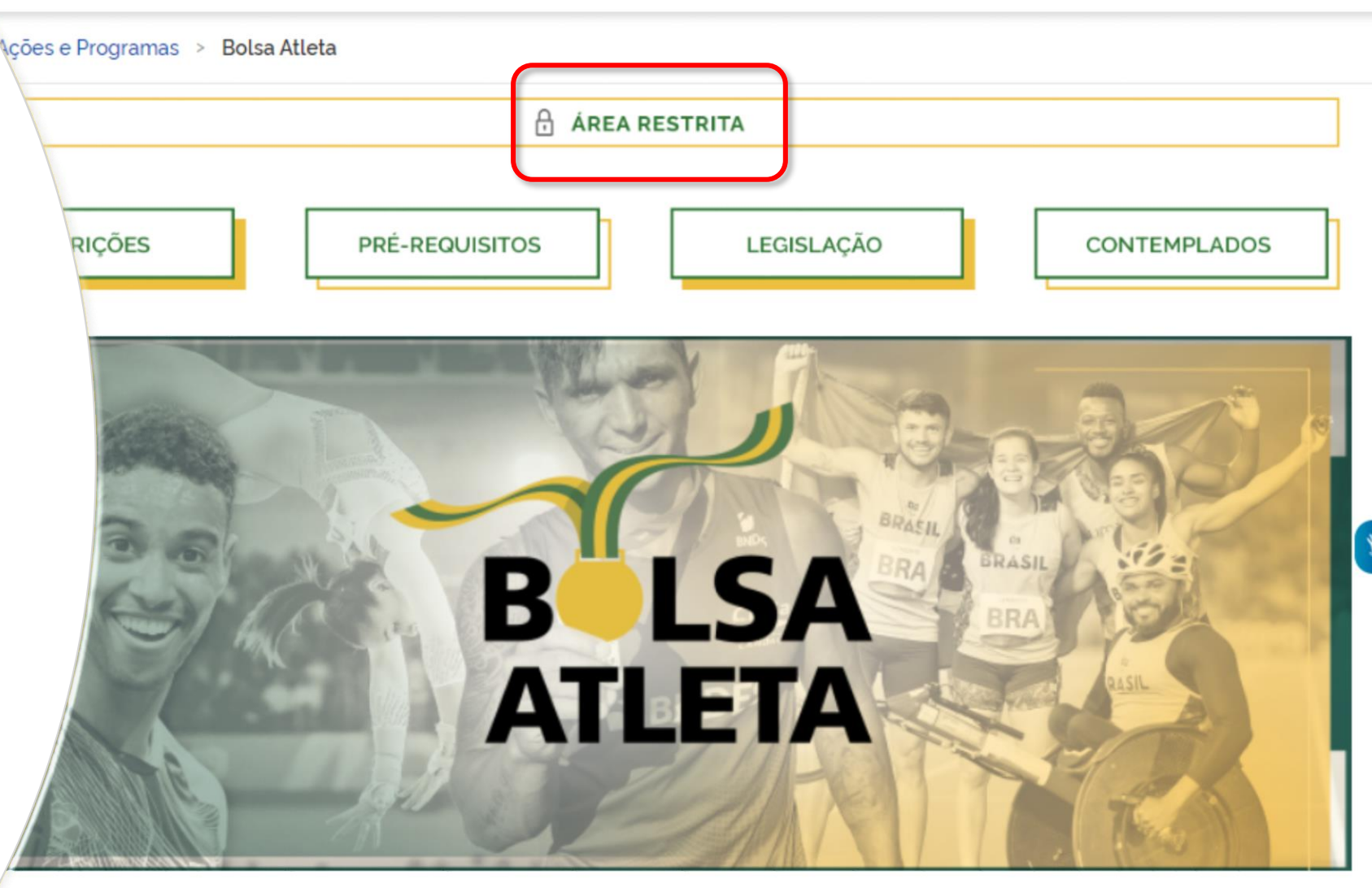

FORME DE RENDIMENTOS

IDENTIDADE VISUAL

PRESTAÇÃO DE CONTAS

PERGUNTAS FREQUENTES

黝

# Segundo passo: ACESSO PELO GOV.BR

#### Selecione a opção 'Entrar com GOV.BR'.

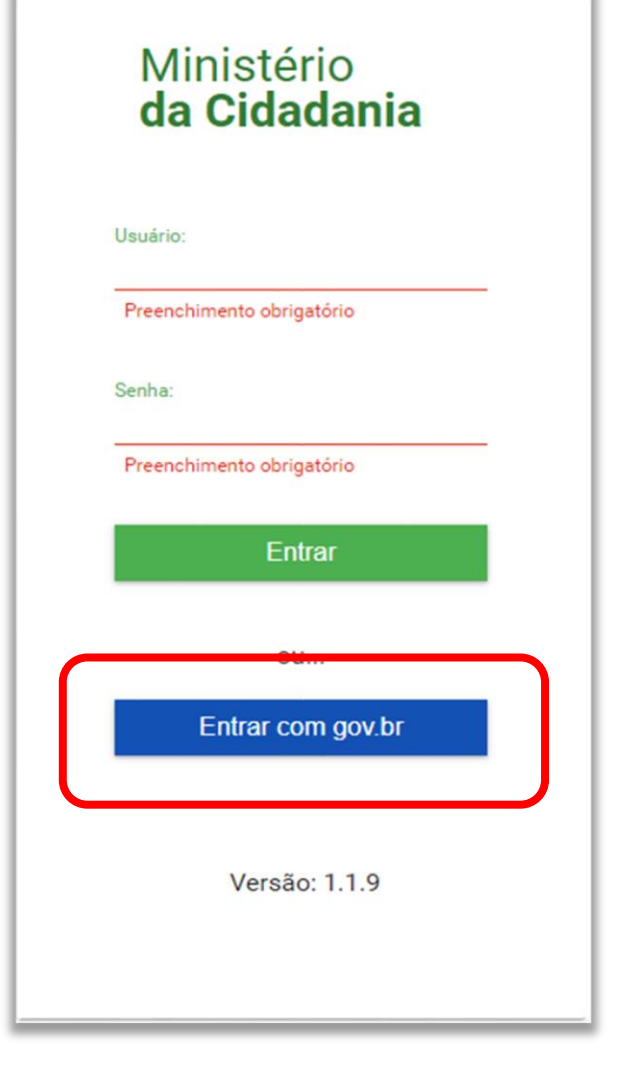

#### • Terceiro passo: LOGIN PARA ACESSAR

#### Faça o seu login para acessar a área restrita do atleta.

| ov.br |                                                                                                    | Alto Contraste  Ø VLibras                                                                                                    |
|-------|----------------------------------------------------------------------------------------------------|----------------------------------------------------------------------------------------------------|
|       | Uma conta gov.br<br>garante a identificação<br>de cada cidadão que acessa<br>os serviços digitais do governo | Identifique-se no gov.br com:<br>Número do CPF<br>Digite seu CPF para criar ou acessar sua conta govbr<br>CPF<br>Digite seu CPF<br>Digite seu CPF<br>Continuar<br>Outras opções de identificação:<br>Login com seu banco contentente<br>Login com QR code<br>Seu certificado digital<br>Seu certificado digital em nuvem |

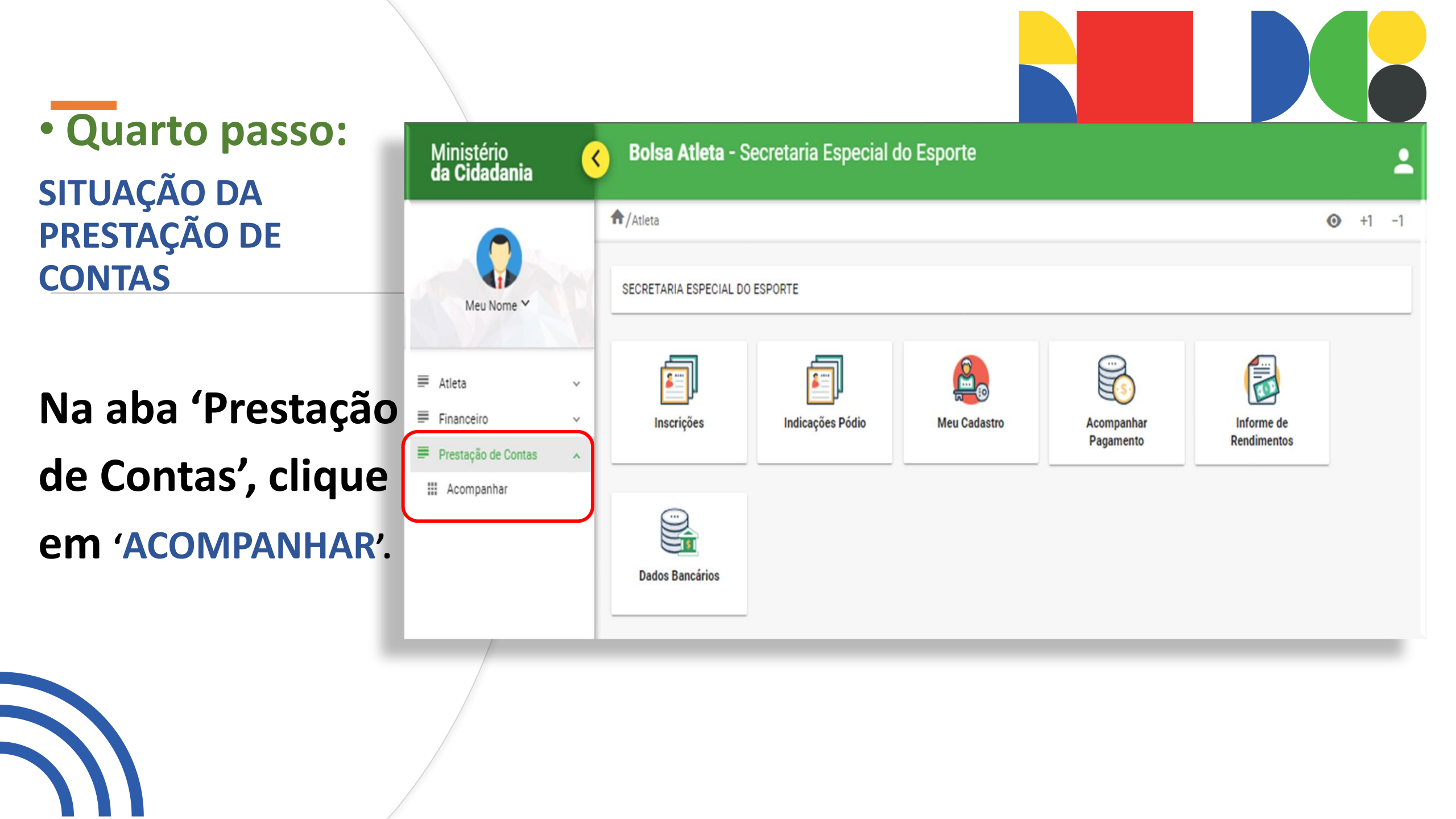

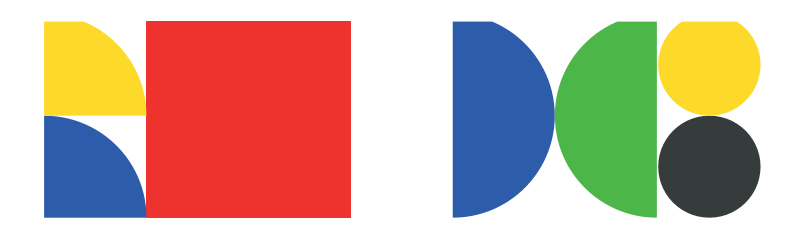

#### • Quinto passo: 'ENVIAR' ou 'ACOMPANHAR'

Em 'AÇÕES', clique no ícone da prancheta de cor verde.

| Listar Prestação de Contas |                      |                            |                   |                     |                         |                       |                         |          |
|----------------------------|----------------------|----------------------------|-------------------|---------------------|-------------------------|-----------------------|-------------------------|----------|
| An<br>Se                   | io<br>lecione V      | Situação da I<br>Selecione | Prestação de Cont | 88                  | -                       |                       |                         |          |
|                            |                      |                            |                   |                     |                         | ঀ                     | Pesquisar 📃             | E Limpar |
|                            |                      |                            |                   |                     |                         |                       |                         |          |
| Ano<br>F                   | Categoria            | Modalidade<br>=            | Situação<br>=     | Valor<br>Recebido 📻 | Primeiro<br>Pagamento 📻 | Ultimo<br>Pagamento 📻 | Prestar Contas<br>Até 📻 | Ações    |
| 2021                       | Atleta<br>Estudantil | Judô                       | Pendente          | 4.440,00            | 16/06/2021              | 16/05/2022            | 17/06/2022              |          |
| Total de registros: 1      |                      |                            |                   |                     |                         |                       |                         |          |

### • Sexto passo: ENVIAR AS DECLARAÇÕES

Em 'ANEXAR', selecione o arquivo a ser enviado para análise, marque os itens obrigatórios abaixo e clique em 'Enviar'.

| Prestação de Contas | Acompanhamento     |                 |                        |
|---------------------|--------------------|-----------------|------------------------|
| Informações da Pres | tação de Contas    |                 |                        |
| Ano                 | Categoria          | Modalidade      | Situação               |
| 2021                | Atleta Estudantil  | Judô            | Prestação em andamento |
| Valor recebido      | Primeiro pagamento | Útimo pagamento | Prestar contas até     |
| 4.440,00            | 16/06/2021         | 16/05/2022      | 17/06/2022             |
|                     |                    |                 |                        |

#### -Anexar Arquivos

Todos modelos de declarações estão disponíveis no site www.esporte.gov.br. e observam o Art. 8º do Decreto nº5.342, de 14 de janeiro de 2005. Caso necessário, selecione a opção "outros" para enviar documentos adicionais.

Declaração da entidade de prática (Clube) desportiva atestando que o atleta se manteve em plena atividade esportiva durante o período do recebimento do benefício.(obrigatório)

| + Anexar  |   |  |  |  |
|-----------|---|--|--|--|
| CLUBE.JPG | Î |  |  |  |

Declaração da entidade nacional de administração do desporto (Confederação), atestando que: - 0 atleta manteve-se regularmente inscrito à entidade. – Participou de competições promovida por essa, no decorrer do recebimento do benefício. Especificando a denominação do evento, data, local e resultados obtidos. (obrigatório)

| + Anexar                                                                                                    |                            |
|----------------------------------------------------------------------------------------------------|----------------------------|
| Outros (opcional)                                                                                                    |                            |
| + Anexar                                                                                                    |                            |
|                                                                                                    |                            |
| Leclaro estar ciente que a contagem do prazo de 30 dias para a complementação de documentos comprobatórios iniciará a partir da<br>documental registrada no sistema Bolsa Atleta, acessada mediante login e senha.                        | a data da primeira análise |
| I eclaro que as informações por mim prestadas são verdadeiras e que conheço os termos da Lei nº 10.891/2004 e Decreto nº 5.342/<br>procedimentos de prestação de contas fixados em Portaria. (Para consultar os regulamentos clique aquí) | '2005, além dos            |
|                                                                                                    | Enviar para Análise        |

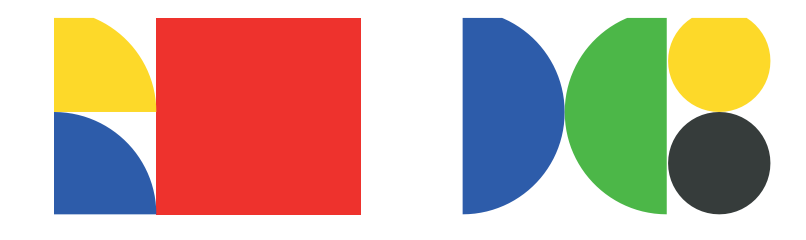

#### • Sétimo/último passo: ACOMPANHAR O RESULTADO DA ANÁLISE

Acompanhe o andamento da análise dos documentos enviados.

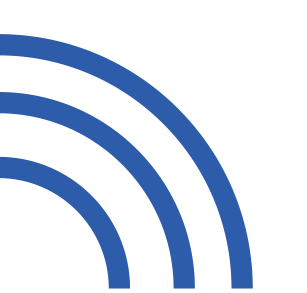

| Prestacao Contas/Prestar Conta |                                                                     |                                              |                         |  | -1  |
|--------------------------------|---------------------------------------------------------------------|----------------------------------------------|-------------------------|--|-----|
| P                              | Prestação de Contas                                                 | Acompanhamento                               |                         |  |     |
| ſ                              | -Histórico                                                          |                                              |                         |  | ן ך |
|                                | Data/Hora                                                           | Observação                                   | Situação                |  |     |
|                                | 18/05/2022 -<br>16:17                                               | 18/05/2022 -<br>16:17 Gestor está analisando |                         |  |     |
|                                | 18/05/2022 -<br>16:14 Documentação enviada pelo atleta para análise |                                              | Enviada para<br>análise |  |     |
|                                | 18/05/2022 -<br>15:41                                               | Rotina automática                            | Pendente                |  |     |

#### • ATENÇÃO:

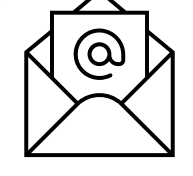

Mantenha-se atento à sua Caixa de e-mail, pois você será notificado à medida que o processo avança.